## Smile to Smile 初回ログイン手順

🙂 Smile to Smile

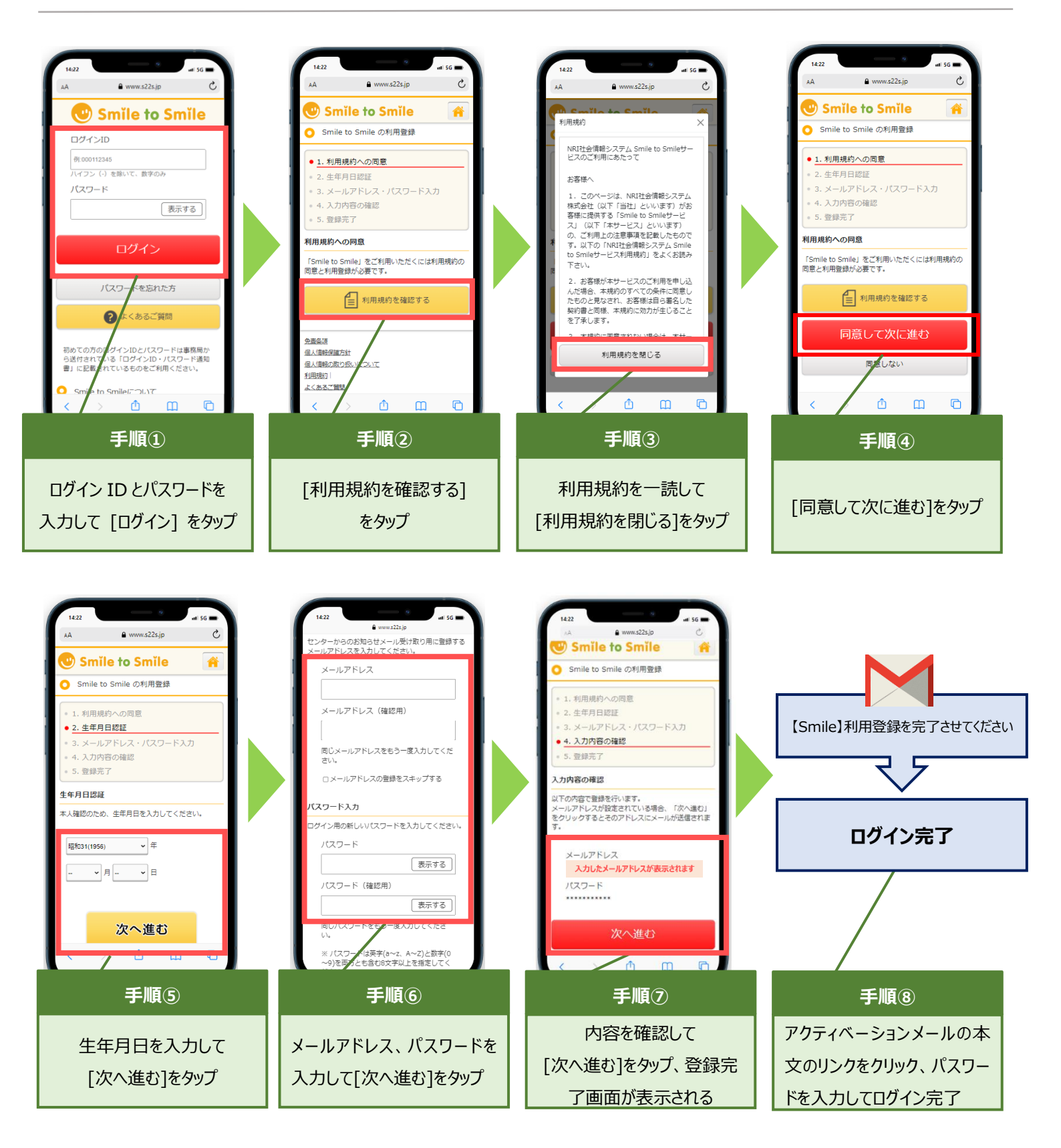